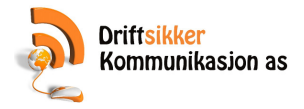

## Vaskeri-/renseri- funksjoner.

## Innlevering fra kunder.

| -                         |                           |          |                                     |                                     |                         |                        | UNIT A        | me                             |                                                        | Pris<br>oppoleg | Sak vare<br>(F12)               | LAR<br>VAS | VIK<br>KER                         |                      | VASK<br>RENS<br>UTLEIE |
|---------------------------|---------------------------|----------|-------------------------------------|-------------------------------------|-------------------------|------------------------|---------------|--------------------------------|--------------------------------------------------------|-----------------|---------------------------------|------------|------------------------------------|----------------------|------------------------|
|                           | Varenr                    | Beskriv  | eise                                |                                     |                         | Art                    | call Pris     |                                | Rabatt Bela                                            | ¢               | info                            |            |                                    |                      |                        |
| l                         |                           |          |                                     |                                     |                         |                        |               |                                |                                                        |                 |                                 | Hert       |                                    | Bistra<br>funksjoner | Tastatu                |
|                           |                           |          |                                     |                                     |                         |                        |               |                                |                                                        |                 |                                 |            | Ordre info                         | Linje info           | Slett linje            |
|                           |                           |          |                                     |                                     |                         |                        |               |                                |                                                        |                 |                                 | Rotalo     |                                    |                      |                        |
|                           |                           |          |                                     |                                     |                         |                        |               |                                |                                                        |                 |                                 | Detaile    | Hent<br>kreditt<br>ordre           | Rabatt               | Avbryt<br>Ordre        |
| ortige                    | salg                      |          |                                     |                                     | INN<br>R                | LEVE<br>NG             | Hent<br>ordre | INNLEV +<br>DATO               | Ordre<br>Total<br>Mva<br>Uten mv                       | It<br>•         | <b>0,00</b><br>0.00<br>0.00     |            | Hent<br>kreditt<br>ordre           | Rabatt               | Avbryt<br>Ordre        |
| erige                     | salg<br>R Ado/Tay         | Gardiner | Dyne/Pute                           | Madrass/pad                         | INN<br>R<br>Puter/Piedd | LEVE<br>NG<br>Salg Skj | Hert<br>ordre | INNLEV +<br>DATO<br>Skann/Pels | Ordre<br>Total<br>Mva<br>Uten mv<br>Tepper/Ryer        | e<br>Vask       | 0,00<br>0.00<br>0.00<br>Bunsd/B | 7          | Hent<br>kredit<br>ordre<br>%       | Rabatt * 9           | Avbryt<br>Ordre        |
| nige<br>k/Te<br>fo<br>vir | saig<br>R Adv/Tey<br>deit | Gardner  | Dyne/Pute<br>Bidicalesje<br>2 deler | Madrass/pad<br>Biticalesje<br>1 del | Puter/Piedd             | LEVE<br>NG<br>Salg Sig | Hert<br>ordre | INNLEV +<br>DATO<br>Skanv/Pels | Ordre<br><b>Total</b><br>Mva<br>Uten mv<br>Tepper/Ryer | e<br>Vask       | 0,00<br>0.00<br>0.00<br>Buned/B | 7          | Herit<br>kredit<br>ordre<br>8<br>5 | Rabat<br>*<br>9<br>6 | Avbot<br>Ordie<br>+    |

## Klikk på «Kunder» knappen øverst til venstre i bildet.

| Filte | r Kundenr | Kundenavn           | Postadresse          | Postnr  | Poststed | Telefon  | Kontakt |
|-------|-----------|---------------------|----------------------|---------|----------|----------|---------|
|       | Kundenr   | Kundenavn           |                      | Postnir | Poststed | Telefon  | Kontakt |
| ٠     | 1 10085   | ABRAHAMSEN,LISE     |                      |         |          | 90821700 | 2       |
|       | 2 10086   | AMUNDSEN, JAN       |                      |         |          | 97035877 |         |
|       | 3 10055   | ANDERSEN, ALF JARBO |                      |         |          | 41463249 |         |
|       | 4 10009   | Anild Kathrud       | Sophus Bugges vei 48 | 3269    | Larvik   | 91681331 |         |
|       | 5 10035   | BERG.INGUNN         |                      |         |          | 98207213 |         |

- 4. I feltet «Søk i sortert kolonne» (1) skriver du inn deler av kundenavnet
- 5. Dersom kunden finnes klikker du på linjen med navnet til kunden (2). Klikk deretter på «OK» knappen (3). Gi vidre til punkt 11 i denne veiviseren.
- 6. Dersom kunden ikke finnes klikker du på «Ny» knappen.

| V Tildel kundenr automatisk | Epost               |                             |            | Apne fullt<br>kunde<br>vindu |    |
|-----------------------------|---------------------|-----------------------------|------------|------------------------------|----|
| Navn                        | Kontaktperson       |                             |            |                              |    |
| Postadresse                 | • [                 | Kontaktperson ut på faktura |            |                              |    |
| Postadresse 2               |                     | Samlefaktura                | ОК         | Avbryt                       | La |
| Postnr                      |                     | Fakturagebyr                |            |                              |    |
| Besøksadresse               |                     | Mva pliktig                 |            | 18                           | _  |
| Besøkssted                  |                     | ] Factoring                 |            | yidige varegruppez           |    |
| Telefon 2                   | Faktura layout      | Uten giro 👻                 |            |                              |    |
| Telefon 2                   | Betalingsbetingelse | Pr. 10 dager 🔹              | Statistikk | Kunde                        |    |
| Telefaks                    | Kundegruppe         | Ingen 👻                     |            | ordie                        |    |

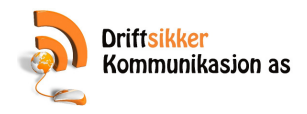

- 8. Fyll inn kundens navn i feltet Navn (1)
- 9. Fyll inn kundens telefonnummer i feltet Telefon (2)
- 10. Klikk på «Lagre»-knappen (3)

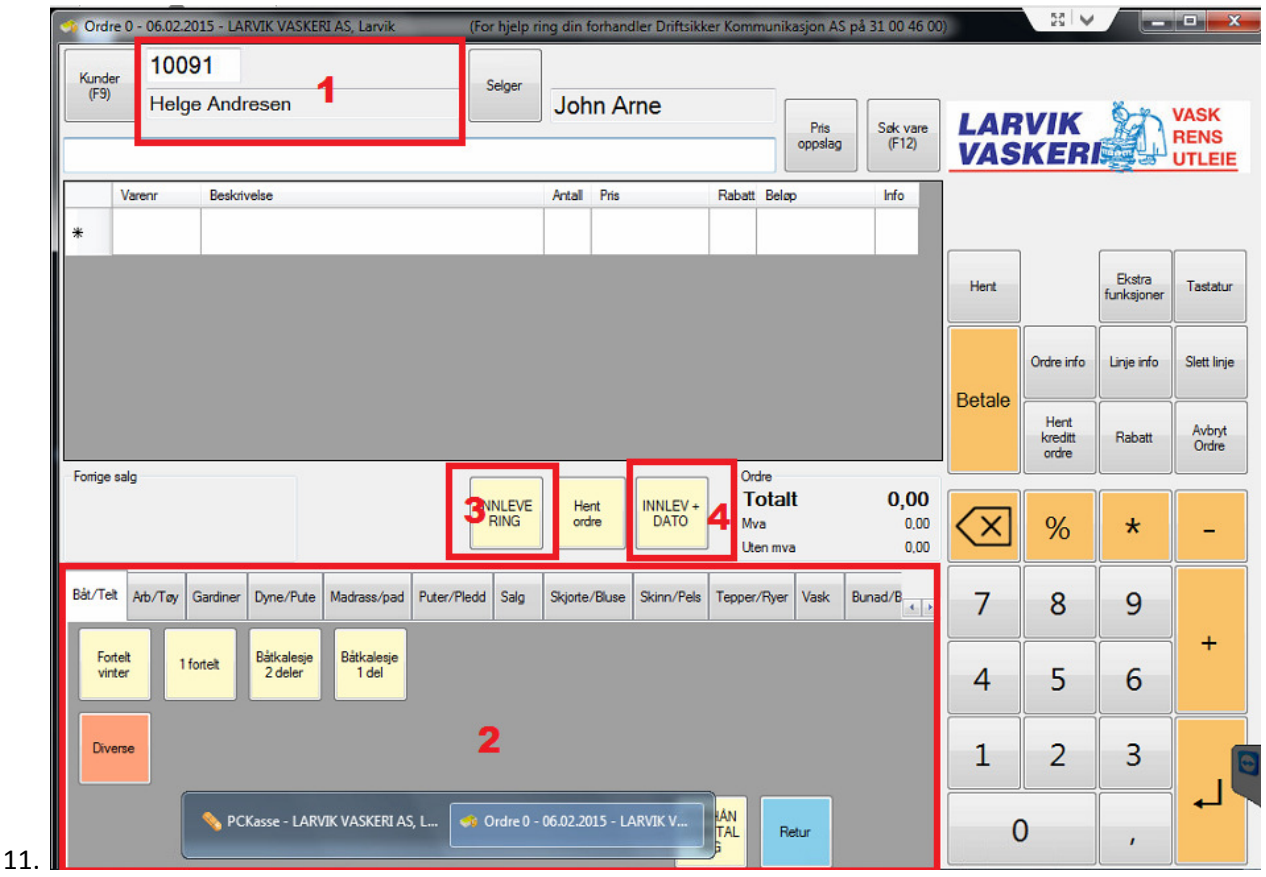

- 12. Dersom du har valgt kunde riktig vil nå kundens navn vises øverst til venstre i bildet (1)
- 13. Legg så inn produktene kunden skal ha via favorittknappene nederst på skjermen (2)
- 14. Klikk deretter på «Innlevering»-knappen (3) hvis varene leveres om 7 dager eller «Innlev + Dato»-knappen (4) hvis du vil angi dato for levering.

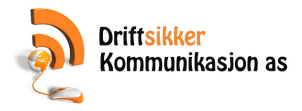

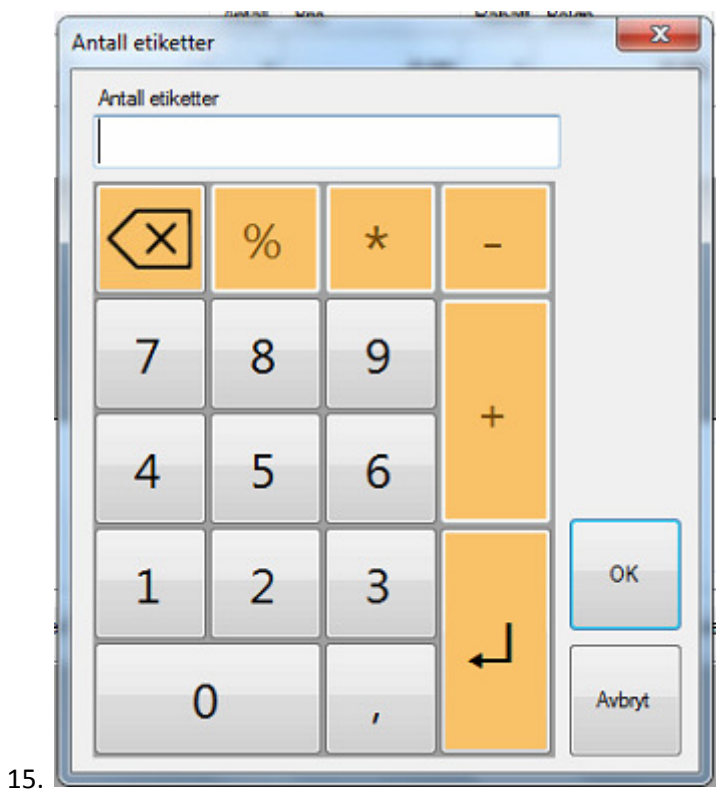

- 16. Skriv inn antall etiketter du ønsker og trykk på OK
- 17. Ferdig.
- 18.

Utlevering til kunder hvor de har med seg innleveringslappen:

| Kund<br>(F9) | er 100      | NTANT     |                       |                     |             | Selger         | Johr          | n Arne           |                        |                      |                             | LAD                      | WIK                      | 8×                   | VASK            |
|--------------|-------------|-----------|-----------------------|---------------------|-------------|----------------|---------------|------------------|------------------------|----------------------|-----------------------------|--------------------------|--------------------------|----------------------|-----------------|
|              |             |           |                       |                     |             |                |               |                  |                        | oppslag              | (F12)                       | VAS                      | KER                      |                      | RENS<br>UTLEI   |
|              | Varenr      | Beskri    | velse                 |                     |             |                | Antal         | Pris             | Rabatt                 | Beløp                | Info                        |                          |                          |                      |                 |
| *            |             |           |                       |                     |             |                |               |                  |                        |                      |                             | Hent                     |                          | Ekstra<br>funksjoner | Tastatu         |
|              |             |           |                       |                     |             |                |               |                  |                        |                      |                             |                          | Ordre info               | Linje info           | Slett linj      |
|              |             |           |                       |                     |             |                |               |                  |                        |                      |                             | Betale                   | Hent<br>kreditt<br>ordre | Rabatt               | Avbryt<br>Ordre |
| Forrige      | salg        |           |                       |                     | IN          | INLEVE<br>RING | Hent<br>ordre | INNLEV +         | Ord<br>T(<br>Mv<br>Ute | otalt<br>a<br>an mva | <b>0,00</b><br>0,00<br>0,00 | $\langle \times \rangle$ | %                        | *                    | _               |
| Båt/Te       | sit Arb/Tøy | Gardiner  | Dyne/Pute             | Madrass/pad         | Puter/Pledd | Salg           | Skjorte/E     | Bluse Skinn/Pels | Tepper                 | /Ryer Vask           | Bunad/B                     | 7                        | 8                        | 9                    |                 |
| Fa           | nter        | 1 fontelt | Båtkalesje<br>2 deler | Båtkalesje<br>1 del |             |                |               |                  |                        |                      |                             | 4                        | 5                        | 6                    | +               |
| Div          | rerse       |           |                       |                     |             |                |               |                  |                        |                      |                             | 1                        | 2                        | 3                    |                 |
|              |             |           |                       |                     |             |                |               |                  |                        |                      |                             | C                        |                          | 10                   | 1000            |

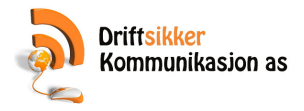

2. Klikk på knappen «Hent ordre»

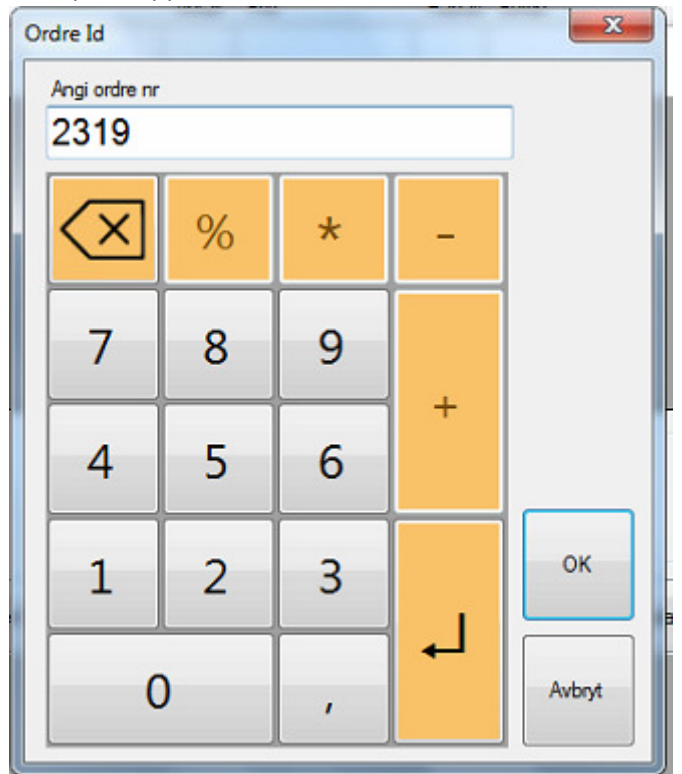

- Skriv inn ordrenummer som står på kundens lapp eller skann strekkoden.
- 5. Klikk på «OK».

|                                                                                                    |                              |                           | 1                              |                    |                                    |                                    |                 |                                  |              |
|----------------------------------------------------------------------------------------------------|------------------------------|---------------------------|--------------------------------|--------------------|------------------------------------|------------------------------------|-----------------|----------------------------------|--------------|
|                                                                                                    | Pris<br>oppslag (F12)        | Р                         | John Arne                      | Selger             |                                    | resen                              | 091<br>elge And | nder<br><sup>59)</sup> 10<br>He  | Kund<br>(F9) |
| Rabatt Belap Info                                                                                                    | lap Info                     | Rabatt Beløp              | Antal Pris                     |                    |                                    | velse                              | Beskri          | Varenr                           |              |
| Parker Ekstra<br>funksjoner Tastatur                                                                                                    | 0.00                         | 4                         | <b>2</b> 1 <b>3</b> 0.00       |                    |                                    | odukt 5                            | Testpro         | 1 100224                         | *            |
| Ordre info                                                                                                    |                              |                           |                                |                    |                                    |                                    |                 |                                  |              |
| Ordre                                                                                                    |                              | Ordre                     |                                |                    |                                    | _                                  |                 | ige salg                         | Forrige      |
| Totalt         0,00           Mva         0,00           Uten mva         0,00                                                                                                    | alt 0,00<br>0,00<br>Iva 0,00 | Totalt<br>Mva<br>Uten mva | Hent<br>ordre INNLEV +<br>DATO |                    |                                    |                                    |                 |                                  |              |
| Tepper/Ryer Vask Bunad/B                                                                                                    | er Vask Bunad/B              | Tepper/Ryer Va            | Skjorte/Bluse Skinn/Pels       | d Puter/Pledd Salg | Madrass/pad                        | Dyne/Pute                          | y Gardiner      | Teit Arb/To                      | Båt/Te       |
| 4 5 6 +                                                                                                    |                              |                           |                                | 1                  | Båtkalesje<br>1 del                | Båtkalesje<br>2 deler              | 1 fortelt       | Fortelt<br>vinter                | Fo           |
| 1 2 3                                                                                                    |                              |                           |                                |                    |                                    |                                    |                 | Diverse                          | Div          |
| Mva         0.00         ✓         %         ★         -           Tepper/Ryer         Vask         Bunad/B         7         8         9         +           4         5         6         1         2         3         1 | va 0,00<br>ar Vask Bunad//B  | Mva<br>Uten mva           | Skjorte/Bluse Skinn/Pels       | d Puter/Pledd Salg | Madrass/pad<br>Bätkalesje<br>1 del | Dyne/Pute<br>Båtkalesje<br>2 deler | y Gardiner      | Teit Arb/To<br>Forteit<br>vinter | Båt/Te       |

6.

**7.** Dersom du ønsker å legge til produkter før kunden skal betale kan du gjøre dette med favorittknappene (1) nederst.

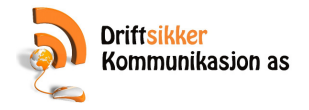

- **8.** Antallet på en varelinje kan endres ved å klikke på antall (2) skrive inn nytt antall og trykke enter.
- **9.** Prisen på en varelinje kan andres ved å klikke på pris (3), skrive inn ny pris og trykke enter.
- **10.** Du kan gi en kunde rabatt ved å trykke på feltet rabatt (4), skrive inn rabatt prosent og trykke enter.
- **11.** Ønsker du å endre vareteksten som kommer ut på kvitteringen, så trykker du i feltet «Beskrivelse» (5) og skriver inn ny varetekst og trykker enter.
- **12.** Vil du fjerne hele varelinjen, klikker du inn i et av feltene på denne linja og deretter på knappen «Slett linje» (6)
- 13. Når du har fått inn det kunden skal betale for, så klikker du på «Betale» knappen (7)

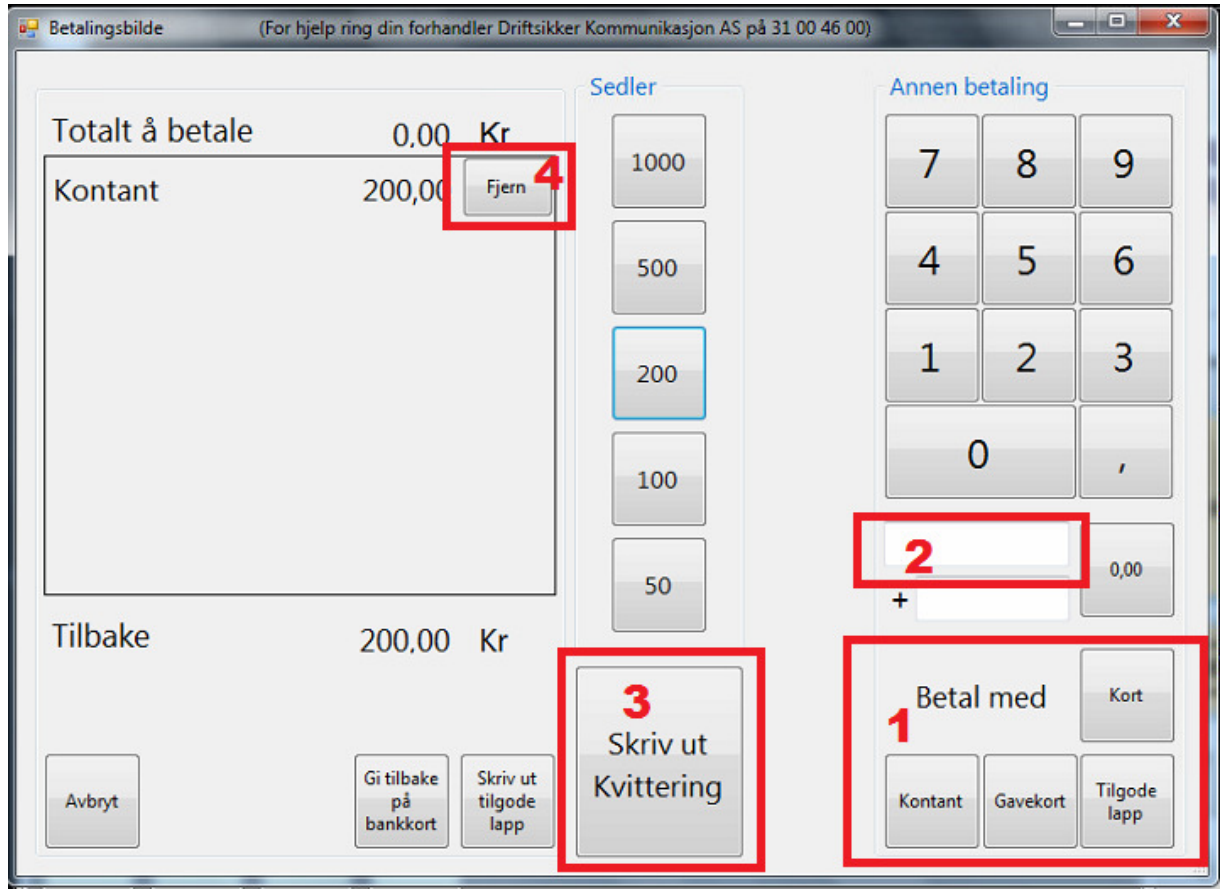

- 14.
- 15. Klikk på «Kort», «Kontakt», «Gavekort» eller «Tilgodelapp» knappen alt etter hvordan kunden vil betale. Dersom felt (2) står blankt vil hele beløpet bli belastet betalingsmåten du velger. Dersom du i felt (2) har skrevet inn et beløp vil dette beløpet belastes betalingsmåten.
- 16. Har du fått tastet inn feil betaling kan du fjerne denne ved å tykke på «Fjern» (4).
- 17. Når betaling er OK trykker du på «Skriv ut kvittering» (3)

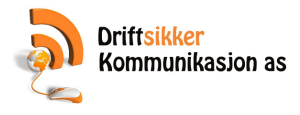

| Kunde<br>(F9) | er 100    | 00       |                       |                     |             | Selger        |          |               |                 |             | -               |                             |                     |                          |                      |                 |
|---------------|-----------|----------|-----------------------|---------------------|-------------|---------------|----------|---------------|-----------------|-------------|-----------------|-----------------------------|---------------------|--------------------------|----------------------|-----------------|
|               |           | IANI     |                       |                     |             |               | Joh      | n Arne        | e               |             | Pris<br>oppslag | Søk vare<br>(F12)           | LAR                 | VIK<br>KER               |                      | VA:<br>RE<br>UT |
| *             | Varenr    | Beskriv  | else                  |                     |             |               | Antall   | Pris          |                 | Rabatt E    | eløp            | Info                        |                     |                          |                      |                 |
|               |           |          |                       |                     |             |               |          |               |                 |             |                 |                             | Hent                |                          | Ekstra<br>funksjoner | Т               |
|               |           |          |                       |                     |             |               |          |               |                 |             |                 |                             | Datala              | Ordre info               | Linje info           | 9               |
|               |           |          |                       |                     |             |               |          |               |                 |             |                 | _                           | Detale              | Hent<br>kreditt<br>ordre | Rabatt               |                 |
| Fomge         | saig      |          |                       |                     | IN          | NLEVE<br>RING | Her      | nt IN<br>re I | INLEV +<br>DATO | Mva<br>Uten | alt mva         | <b>0,00</b><br>0,00<br>0,00 | $\overline{\times}$ | %                        | *                    |                 |
| Båt/Te        | t Arb/Tøy | Gardiner | Dyne/Pute             | Madrass/pad         | Puter/Pledd | Salg          | Skjorte/ | /Bluse Sk     | tinn/Pels       | Tepper/R    | yer Vask        | Bunad/B                     | 7                   | 8                        | 9                    |                 |
| Fo            | nteit 1 f | orteit   | Båtkalesje<br>2 deler | Båtkalesje<br>1 del |             |               |          |               |                 |             |                 |                             | 4                   | 5                        | 6                    |                 |
| Div           | rerse     |          |                       |                     |             |               |          |               |                 |             |                 |                             | 1                   | 2                        | 3                    |                 |
|               |           |          |                       |                     |             |               |          |               | FOR             |             |                 |                             |                     |                          |                      | 1               |

## Utlevering til kunder som ikke har med seg lappen.

- 2. Klikk på «Kunder»-knappen (1) og søk frem kunden.
- 3. Klikk deretter på «Hent kredittordre»-knappen (2)

| Merket (ID) V Kundenavn Medarbeidemavn Beløp |              |
|----------------------------------------------|--------------|
|                                              | Ordrem       |
| 1 2319 Helge Andresen John Ame               | 0,00 Innleve |

5. Marker den ordren (1) som kunden vil hente og klikk på «OK» knappen (2)

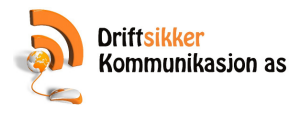

| Crdre 2319 - 07.02.2015 - LARVIK VASKERI AS, Larvik           Kunder         10091           Helge Andresen | (For hje<br>Selger | lp ring din forf | handler Drift    | sikker Komr           | munikasjon AS                  | på 31 00 46                 | 500)                     |                           | 6-K                  | VASK                |
|----------------------------------------------------------------------------------------------------|--------------------|------------------|------------------|-----------------------|--------------------------------|-----------------------------|--------------------------|---------------------------|----------------------|---------------------|
| Varenr Beskrivelse                                                                                          |                    | Antall Pris      | 3 0,00           | Rabatt Be             | Pris<br>oppslag<br>lap<br>0.00 | Søk vare<br>(F12)           | VAS                      | KER                       |                      | RENS<br>UTLEIE      |
| *                                                                                                    |                    |                  |                  |                       | 624383                         |                             | Parker                   |                           | Ekstra<br>funksjoner | Tastatur            |
|                                                                                                    |                    |                  |                  |                       |                                |                             | Betale                   | Ordre info                | Linje info           | Slett linje         |
| Forrige salg                                                                                                |                    |                  |                  | Ordre                 | _                              |                             | 7                        | Lagre<br>kreditt<br>ordre | Rabatt               | Avbryt<br>endringer |
|                                                                                                    |                    | Hent<br>ordre    | INNLEV +<br>DATO | Tota<br>Mva<br>Uten m | alt<br>wa                      | <b>0,00</b><br>0,00<br>0,00 | $\langle \times \rangle$ | %                         | *                    | _                   |
| Båt/Tet Arb/Tøy Gardiner Dyne/Pute Madrass/pad Puter/P                                                      | Pledd Salg         | Skjorte/Bluse    | Skinn/Pels       | Tepper/Rye            | er Vask Bur                    | nad/B                       | 7                        | 8                         | 9                    |                     |
| Fortelt 1 fortelt 2 deler Båtkalesje 1 del                                                                  | 1                  |                  |                  |                       |                                |                             | 4                        | 5                         | 6                    |                     |
| Diverse                                                                                                    |                    |                  |                  |                       |                                |                             | 1                        | 2                         | 3                    |                     |

7.

- 8. Dersom du ønsker å legge til produkter før kunden skal betale kan du gjøre dette med favorittknappene (1) nederst.
- 9. Antallet på en varelinje kan endres ved å klikke på antall (2) skrive inn nytt antall og trykke enter.
- 10. Prisen på en varelinje kan andres ved å klikke på pris (3), skrive inn ny pris og trykke enter.
- 11. Du kan gi en kunde rabatt ved å trykke på feltet rabatt (4), skrive inn rabatt prosent og trykke enter.
- 12. Ønsker du å endre vareteksten som kommer ut på kvitteringen, så trykker du i feltet «Beskrivelse» (5) og skriver inn ny varetekst og trykker enter.
- 13. Vil du fjerne hele varelinjen, klikker du inn i et av feltene på denne linja og deretter på knappen «Slett linje» (6)
- 14. Når du har fått inn det kunden skal betale for, så klikker du på «Betale» knappen (7)

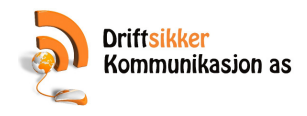

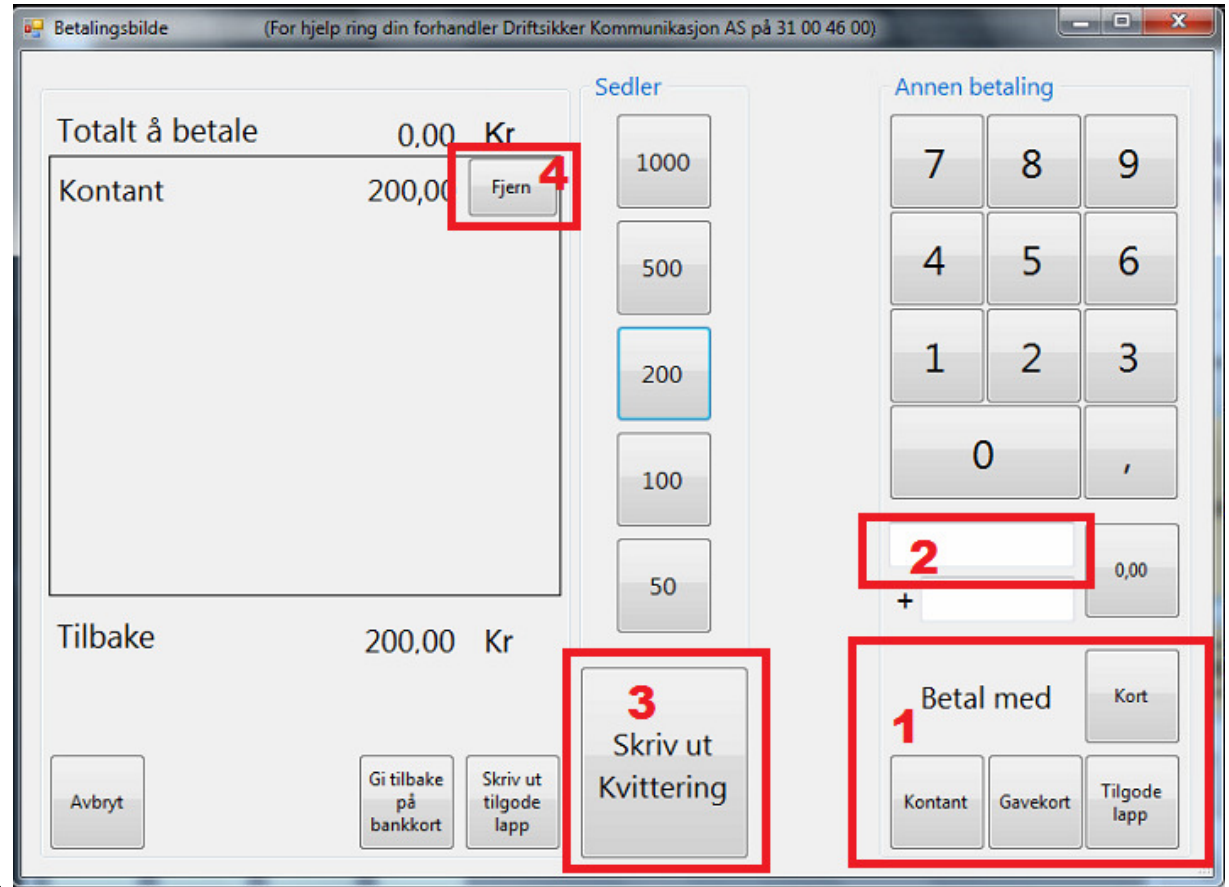

- 15.
- 16. Klikk på «Kort», «Kontakt», «Gavekort» eller «Tilgodelapp» knappen alt etter hvordan kunden vil betale. Dersom felt (2) står blankt vil hele beløpet bli belastet betalingsmåten du velger. Dersom du i felt (2) har skrevet inn et beløp vil dette beløpet belastes betalingsmåten.
- 17. Har du fått tastet inn feil betaling kan du fjerne denne ved å tykke på «Fjern» (4).
- 18. Når betaling er OK trykker du på «Skriv ut kvittering» (3)